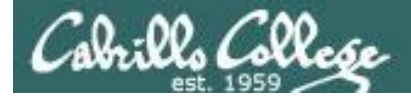

Sc

|                                        | Shell                                                       |                                                                |
|----------------------------------------|-------------------------------------------------------------|----------------------------------------------------------------|
| Permission                             | s commands Se                                               | cure logins                                                    |
| Processes<br>heduling<br>tasks<br>Mail | CIS 90<br>Introduction to<br>UNIX/Linux<br>The Command Line | Navigate<br>file tree<br>Files and<br>directories<br>vi editor |
| Environment<br>variables               |                                                             | Run<br>programs/scripts                                        |
|                                        | Filters Pipes                                               |                                                                |
|                                        | Student Learner Outcomes                                    |                                                                |

- 1. Navigate and manage the UNIX/Linux file system by viewing, copying, moving, renaming, creating, and removing files and directories.
- 2. Use the UNIX features of file redirection and pipelines to control the flow of data to and from various commands.
- 3. With the aid of online manual pages, execute UNIX system commands from either a keyboard or a shell script using correct command syntax.

1

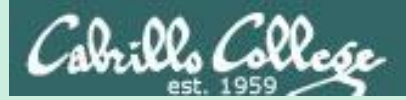

# The Shell (six steps)

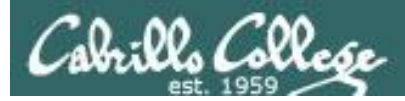

### The Shell

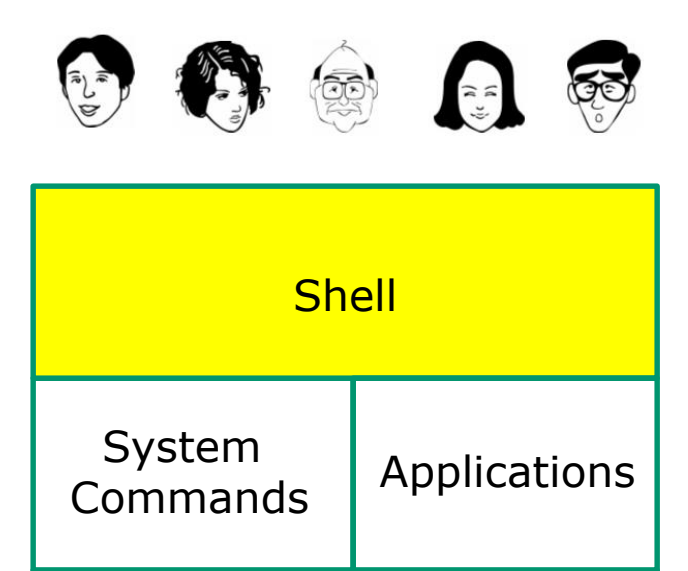

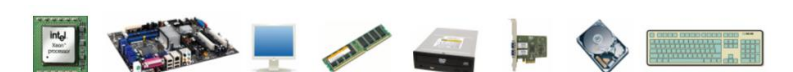

Kernel

- Allows users to interact with the computer via a "**command line**".
- **Prompts** for a command, parses the command, finds the right program and gets that program executed.
- Is called a "shell" because it hides the underlying operating system.

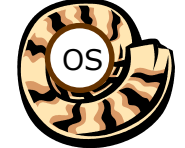

- Multiple shell programs are available: sh (Bourne shell), bash (Bourne Again shell), csh (C shell), ksh (Korn shell).
- The shell is a user interface and a programming language (scripts).
- GNOME and KDE desktops could be called graphical shells

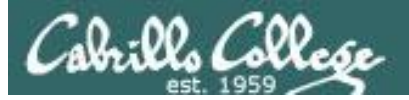

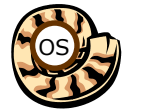

# Life of the Shell

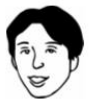

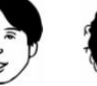

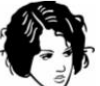

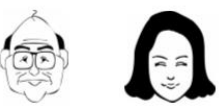

QO

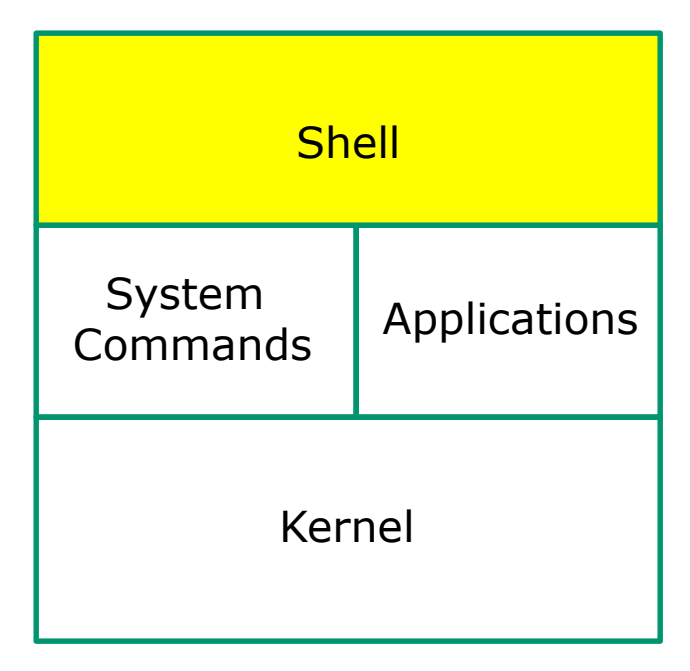

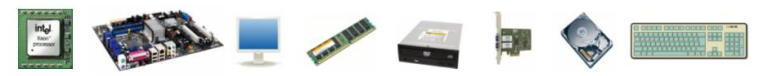

#### This is what a shell does:

- Prompt 1)
- 2) Parse
- Search 3)
- 4) Execute
- Nap 5)
- 6) Repeat

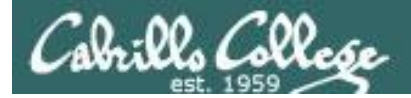

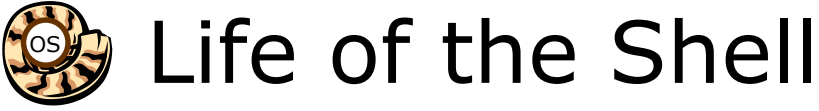

#### Example:

/home/cis90/simben \$ ls -lt proposal1 proposal2 -rw-r--r-. 1 simben90 cis90 1074 Aug 26 2003 proposal1 -rw-r--r-. 1 simben90 cis90 2175 Jul 20 2001 proposal2 /home/cis90/simben \$

#### **Shell Steps**

- 1) Prompt
- 2) Parse
- 3) Search
- 4) Execute
- 5) Nap
- 6) Repeat

Lets take a deep dive into how a command gets executed.

Note it is always a team effort by both the shell and the command.

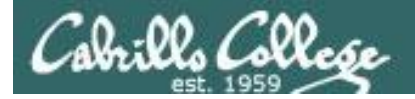

Example:

CIS 90 - Shell Six Steps

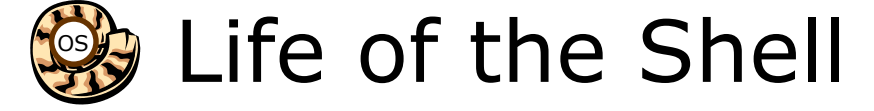

# 1) Prompt user for a command

The shell begins by outputting the prompt (which is based on the PS1 variable)

## /home/cis90/simben \$ ls -lt proposal1 proposal2

Then you type the command

FYI, you can mimic outputting the prompt yourself with these commands:

/home/cis90/simben \$ echo \$PS1 to show value of PS1 variable
\$PWD \$
/home/cis90/simben \$ echo \$PWD \$ echo the output of the
previous command
/home/cis90/simben \$ was output by the echo command above
/home/cis90/simben \$ was output by the shell (the same output)

1) Prompt

2) Parse
 3) Search
 4) Execute
 5) Nap
 6) Repeat

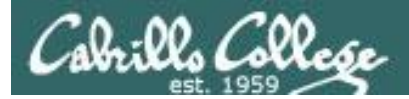

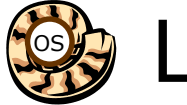

# Life of the Shell

# 2) Parse command user typed

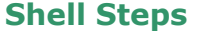

- 1) Prompt
- 2) Parse
- 3) Search
- 4) Execute
- 5) Nap
- 6) Repeat

Example:

ls -lt proposal1 proposal2

During the parse step the shell identifies all options & arguments, handles any metacharacters and redirection

- Command = Is٠
- 2 Options = I, t
- 2 Arguments = proposal1, proposal2 •
- No Redirection

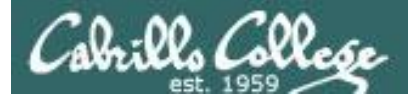

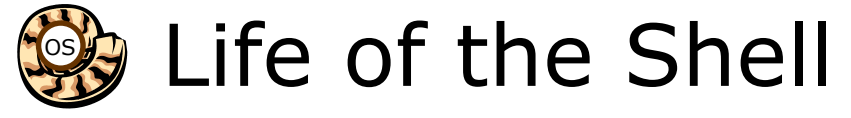

#### **Shell Steps** 1) Prompt

3) Search path for the program to run

#### 3) Search4) Execute

2) Parse

- 5) Nap
- 6) Repeat

#### ls -lt proposal1 proposal2

Use this command to see the path directories (separated by :'s) on your path

/home/cis90/simben \$ echo \$PATH

/usr/local/bin:/usr/local/sbin:/usr/sbin:/home/cis90/simben/../bin: /home/cis90/simben/bin:.

#### The shell will search each directory in order for an Is command

1st directory: /usr/local/bin nope, not found here
2nd directory: /usr/bin bingo, found here!
3rd directory: /usr/local/sbin
4th directory: /usr/sbin
5th directory: /home/cis90/simben/../bin
6th directory: /home/cis90/simben/bin
7th directory: .

*Note: If the shell cannot find the command on the path it will output something like "command not found"* 

Try mimicking what the shell does to search for ls: /home/cis90/simben \$ ls /usr/local/bin/ls ls: cannot access /usr/local/bin/ls: No such file or directory

```
/home/cis90/simben $ ls /usr/bin/ls
/usr/bin/ls
```

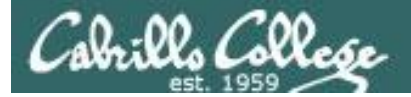

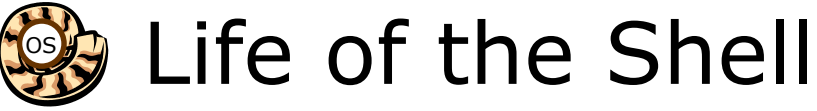

# 4) Execute the command

#### ls -lt proposal1 proposal2

Invokes the kernel to load the program into memory (which becomes a process), passes along any parsed options & expanded arguments, hooks up any redirection requests then goes to sleep till the new process has finished

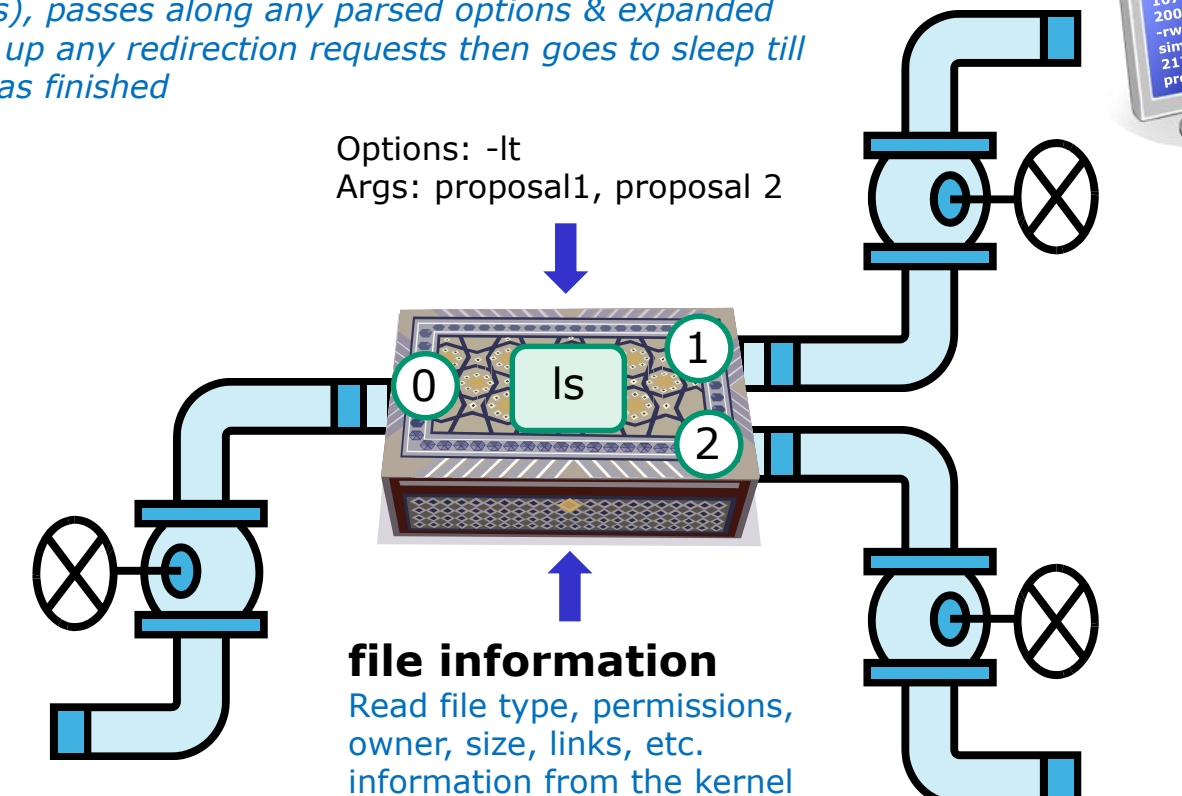

#### **Shell Steps**

- 1) Prompt
- 2) Parse
- 3) Search
- 4) Execute
- 5) Nap
- 6) Repeat

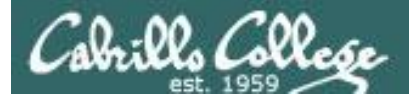

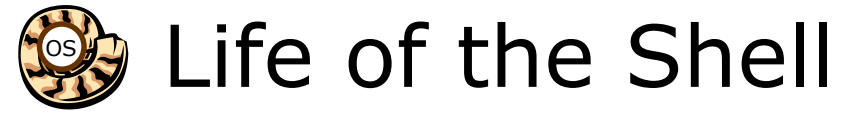

# 5) Nap while the command (process) runs to completion

(The shell, itself a loaded process, goes into the sleep state and waits till the command process is finished)

/home/cis90/simben \$ ls -lt proposal1 proposal2
-rw-r--r-. 1 simben90 cis90 1074 Aug 26 2003 proposal1
-rw-r--r-. 1 simben90 cis90 2175 Jul 20 2001 proposal2

The shell sleeps while the Is process outputs these two lines

#### **Shell Steps**

- 1) Prompt
- 2) Parse
- 3) Search
- 4) Execute
- 5) Nap
- 6) Repeat

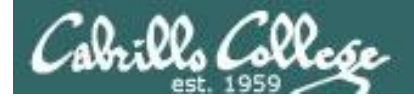

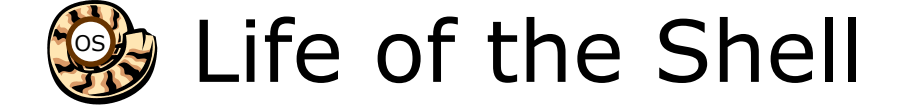

# 6) And do it all over again ... go to step 1

#### **Shell Steps**

- 1) Prompt
- 2) Parse
- 3) Search
- 4) Execute
- 5) Nap
- 6) Repeat

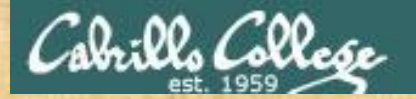

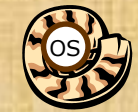

# Life of the Shell

A /home/cis90/simben \$ Ls -lt proposal1 proposal2
 -bash: Ls: command not found

What's wrong? Who output the error?

B /home/cis90/simben \$ ls -lt proposal1 proposal5
ls: cannot access proposal5: No such file or directory
-rw-r--r--. 1 simben90 cis90 1074 Aug 26 2003 proposal1

What's wrong? Who output the error?

C /home/cis90/simben \$ ls -lw proposal1 proposal2
 ls: invalid line width: proposal1

*What's wrong? Who output the error?* 

D /home/cis90/simben \$ ls -lt proposal1proposal2
ls: cannot access proposal1proposal2: No such file or directory What's wrong?
Who output the error?

E /home/cis90/simben \$ ls-lt proposal1 proposal2
 -bash: ls-lt: command not found

*What's wrong? Who output the error?*